Mon image est ouverte... Je clique sur le menu "Image/Taille de l'image"

|                    | •           |        |             |                                                                                                    |        |            |    |         |
|--------------------|-------------|--------|-------------|----------------------------------------------------------------------------------------------------|--------|------------|----|---------|
| 📷 Fichier          | Edition     | Image  | Calque      | Sélection                                                                                                    | Filtre | Analyse    | Af | fichage |
| ▶ <sub>⊕</sub> - [ | Sélection a | Mode   | •           |                                                                                                    |        |            | ۲  |         |
| **                 |             | Régla  | ges         |                                                                                                    |        |            | ۲  |         |
| Ps                 |             | Dupli  | quer        |                                                                                                    |        |            |    |         |
| ▶⊕                 |             | Taille | de l'imag   | e                                                                                                    |        | Alt+Ctrl+I |    |         |
| [7]                |             | Taille | de la zon   | e de travail.                                                                                                   |        | Alt+Ctrl+C |    |         |
| 0                  |             | Rotat  | ion de la a | zone de trav                                                                                                    | ail    |            | ۲  |         |
| *                  |             | Reca   | drer        |                                                                                                    |        |            |    |         |
| ti                 |             | Affic  | ner toutes  | les comma                                                                                                    | ndes   |            |    |         |
| 8                  |             |        |             | 1997 - 1997 - 1997 - 1997 - 1997 - 1997 - 1997 - 1997 - 1997 - 1997 - 1997 - 1997 - 1997 - 1997 - 1997 - 1997 - |        |            |    |         |
|                    |             |        |             |                                                                                                    |        |            |    |         |
| 1                  |             |        |             |                                                                                                    |        |            |    |         |
| ♣.                 |             |        |             |                                                                                                    |        |            |    |         |
| 3.                 |             |        |             |                                                                                                    |        |            |    |         |
|                    |             |        |             |                                                                                                    |        |            |    |         |

Une nouvelle fenètre s'ouvre et affiche les paramètres actuels

| Taille de l'image                         | ×       |  |  |  |  |  |  |
|-------------------------------------------|---------|--|--|--|--|--|--|
| Dimensions de pixel : 24.0 Mo             | ОК      |  |  |  |  |  |  |
| Largeur: 2364 pixels                      | Annuler |  |  |  |  |  |  |
| Hauteur: 3553 pixels                      | Auto    |  |  |  |  |  |  |
| Taille du document :                      |         |  |  |  |  |  |  |
| Largeur : 25.02 cm 🗸 🧧                    |         |  |  |  |  |  |  |
| Hauteur : 37.6 cm ~ - 🖁                   |         |  |  |  |  |  |  |
| Résolution : 240 pixels/pouce ~           |         |  |  |  |  |  |  |
| Mettre les styles à l'échelle             |         |  |  |  |  |  |  |
| Conserver les proportions                 |         |  |  |  |  |  |  |
| Rééchantillonnage :                       |         |  |  |  |  |  |  |
| Bicubique (adapté aux dégradés lisses) $$ |         |  |  |  |  |  |  |

| Taille de l'image                                   | ×       |
|-----------------------------------------------------|---------|
| Dimensions de pixel : 24.0 Mo (avant : 24.0 Mo)     | ОК      |
| Largeur : 2364 pixels V                             | Annuler |
| Hauteur : 3553 pixels ~ 🖌                           | Auto    |
| Taille du document :                                |         |
| Largeur : 25.02 cm 🗸 🦷                              |         |
| Hauteur : 37.6 cm 🗸 🚽                               |         |
| Résolution : 240 pixels/pouce ~                     |         |
| Mettre les styles à l'échelle                       |         |
| Conserver les proportions                           |         |
| 🗹 Rééchantillonnage :                               |         |
| Bicubique Interpolation des informations de pixel 🗸 |         |

Je coche "Rééchantillonnage" pour libérer toutes les valeurs et je vérifie que "Concerver les proportions" est actif.

Mon image est verticale... J'indique "Largeur" (30) et je vérifie que je suis bien en centimètres. Si "Conserver les proportions" est bien coché, la hauteur sera calculée automatiquement.

| Taille de l'image                                             |                                                |              | ×                     |  |  |
|---------------------------------------------------------------|------------------------------------------------|--------------|-----------------------|--|--|
| Dimensions de pixel : 34.<br>Largeur : 2835<br>Hauteur : 4260 | 6 Mo (avant : 24.0 M<br>pixels  V<br>pixels  V | 10) — [<br>[ | OK<br>Annuler<br>Auto |  |  |
| Taille du document :                                          |                                                |              |                       |  |  |
| Largeur : 30                                                  | cm 🗸                                           | ٦            |                       |  |  |
| Hauteur : 45.09                                               | %<br>pouces                                    |              |                       |  |  |
| Résolution : 240                                              | cm<br>mm                                       |              |                       |  |  |
| ☐ Mettre les styles à l'échell<br>☑ Conserver les proportions | points<br>picas<br>colonnes                    |              |                       |  |  |
| Rééchantillonnage :                                           |                                                |              |                       |  |  |
| Bicubique (adapté aux dégradés lisses) ~                      |                                                |              |                       |  |  |

| Taille de l'image                                                                                          | ×       |
|----------------------------------------------------------------------------------------------------|---------|
| Dimensions de pixel : 54.0 Mo (avant : 24.0 Mo)                                                            | ОК      |
| Largeur : 3543 pixels V                                                                                    | Annuler |
| Hauteur : 5326 pixels 🗸 🖉                                                                                  | Auto    |
| Taille du document :                                                                                       |         |
| Largeur : 30 cm $\sim$ 7 a                                                                                 |         |
| Hauteur : 45.09 cm $\checkmark$                                                                            |         |
| Résolution : 300 pixels/pouce 🗸                                                                            |         |
| pixels/pouce<br>Mettre les styles à l'échell pixels/cm<br>Conserver les proportions<br>Rééchantillonnage : |         |
| Bicubique (adapté aux dégradés lisses) $$                                                                  |         |

J'indique la "Résolution" (300) et je vérifie que je suis bien en "pixels/pouce"

Il me reste à "Enregistrer sous..." et choisir un nom différent de l'original pour ne pas l'écraser. Au format JPG, la qualité 8 "Elevé" ou 10 "Maximum" est largement suffisante

AUTRE METHODE si votre image mérite un recadrage... Utiliser l'outil "Recadrage" [C] et remplir les parametres de l'outil sous les menus.

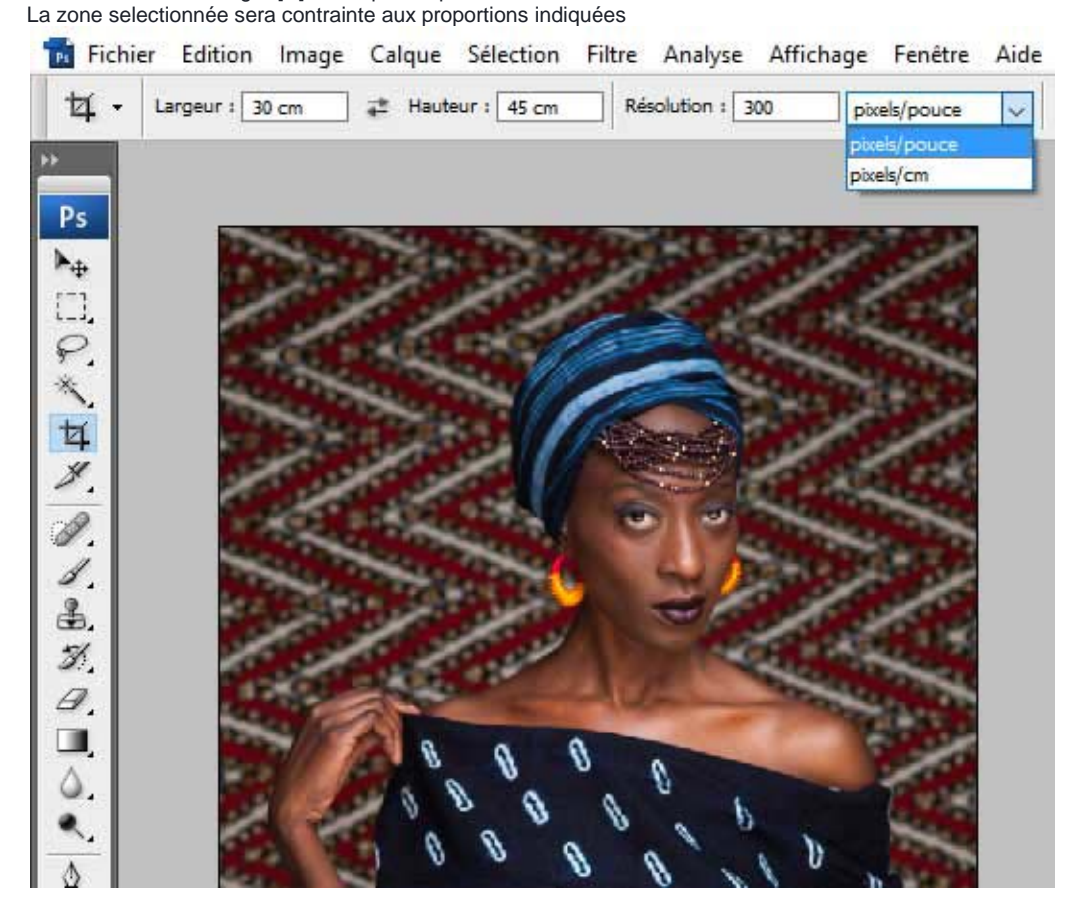